## For Vendors/Payees Only: Adding Users To My PaymentWorks Account

## Adding Users to My PaymentWorks Account

## Note: this article is for vendors/payees only

- 1. Log into your account at <u>PaymentWorks.com</u>
- 2. Next, click on the 'account' link in the top-right corner of the screen.

|                                                                              | Company Profile Help Account Logout |
|------------------------------------------------------------------------------|-------------------------------------|
|                                                                              |                                     |
| You have no unread messages Invoice/Paid Amount   # of Invoices Iast 30 days | PaymentWørks                        |

3. Click on the 'Manage Other Users' link under 'Administrator Setup'

## PaymentW**o**rks

| A Home             | Connect    | 💄 Inv    | oices     | □ News Updates      | Mess |  |  |
|--------------------|------------|----------|-----------|---------------------|------|--|--|
| Personal s         | etup       |          | Persona   | al Information      |      |  |  |
| Personal info      | ormation > | F        | irst Nam  | e:                  |      |  |  |
|                    |            | L        | ast Nam   | e:                  |      |  |  |
| Administra         | ator setup |          | -Mail:    |                     |      |  |  |
|                    | Т          | elephone | 9:        |                     |      |  |  |
| Manage Other Users |            | т        | Title:    |                     |      |  |  |
|                    |            | F        | orward N  | lessages to e-Mail: |      |  |  |
|                    |            |          | S- £ 14 1 |                     |      |  |  |

4. Click on the 'Add user' button on the right-hand side of the screen.

| LAST, FIRST NAME                    | EMAIL                                            | TITLE                                                                                                    |                                |            |      |       |
|-------------------------------------|--------------------------------------------------|----------------------------------------------------------------------------------------------------|--------------------------------|------------|------|-------|
|                                     |                                                  | and the second second se | FORWARD MESSAGES               | LAST LOGIN | EDIT | DELET |
|                                     | There are curr                                   | rently no additional use                                                                                                    | rs                             |            |      |       |
|                                     | There are curr                                   | rently no additional use                                                                                                    | rs                             |            |      |       |
| new user is added, they will rece   | There are curr<br>ve an email with a one-time pa | rently no additional user<br>assword they can use to                                                                                                    | rs<br>o login to PaymentWorks. |            |      |       |
| a new user is added, they will rece | There are curr<br>ve an email with a one-time pa | rently no additional user                                                                                                    | rs<br>o login to PaymentWorks. |            |      |       |

5. A box will appear, fill out the information for the new user and click 'save'

| First Name:                |                        | )      |      |
|----------------------------|------------------------|--------|------|
| Last Name:                 |                        | )      |      |
| Email:                     |                        | )      |      |
| Confirm Email:             |                        |        |      |
| Telephone:                 | (201) 555-5555 ext 123 | )      |      |
| Title:                     |                        | )      |      |
| Forward Messages to Email: |                        |        |      |
| Default-language:          | English                |        |      |
|                            |                        | -      |      |
|                            |                        | Cancel | Save |

Note: Once completed an email will be sent to the new user with instructions on how to log into PaymentWorks.